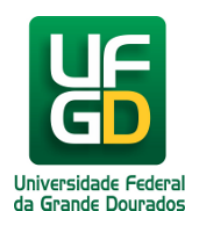

## Como criar um chamado na Central de Atendimento COIN

Ajuda > CAC - Central de Atendimento COIN > Solicitação de Serviços e/ou Assistência em Tecnologia da Informação(T.I.)

http://ajuda.ufgd.edu.br/artigo/410

Para criar um chamado no sistema de atendimento da COIN, siga os passos a seguir. **1.** Digite o <u>seguinte endereço no seu navegador</u>: <u>http://cac.ufgd.edu.br/</u> e deverá aparecer a tela abaixo:

| ← → ★ http://cac.ufgd.e | du.br/otrs/custo ♀ マ 🛠 Login - Central de Ater | idim × | <u>, _ , _ , _ , _ , _ , _ , _ , _ , _ , _</u> |
|-------------------------|------------------------------------------------|--------|------------------------------------------------|
| Central de Aten         | dimento COIN                                   |        | <b>GOIN</b>                                    |
|                         |                                                |        | _                                              |
| Login                   |                                                |        |                                                |
| Nome                    | de usuário Senha                               | Entrar |                                                |
|                         |                                                |        |                                                |
|                         |                                                |        |                                                |
|                         |                                                |        |                                                |
|                         |                                                |        |                                                |
|                         |                                                |        |                                                |
|                         |                                                |        |                                                |
|                         |                                                |        |                                                |
|                         |                                                |        |                                                |
|                         |                                                |        |                                                |
|                         |                                                |        |                                                |
|                         |                                                |        |                                                |
|                         |                                                |        |                                                |
|                         |                                                |        |                                                |

2. No campo Login, digite o seu login e senha da UFGD e clique em botão Entrar:

| A ttp://cac.ufgd.edu.br/otrs/custo & v & | 🔆 Login - Central de Atendim 🛛 🕺        |      |
|------------------------------------------|-----------------------------------------|------|
| Central de Atendimento COIN              | A Login Containe Action in a            | GOIN |
| Login                                    |                                         |      |
| gregoriotakashi                          | eeeeeeeeeeeeeeeeeeeeeeeeeeeeeeeeeeeeeee |      |
|                                          |                                         |      |
|                                          |                                         |      |
| I                                        |                                         |      |

3. Ao entrar no sistema da Central de Atendimento COIN, a seguinte página irá aparecer:

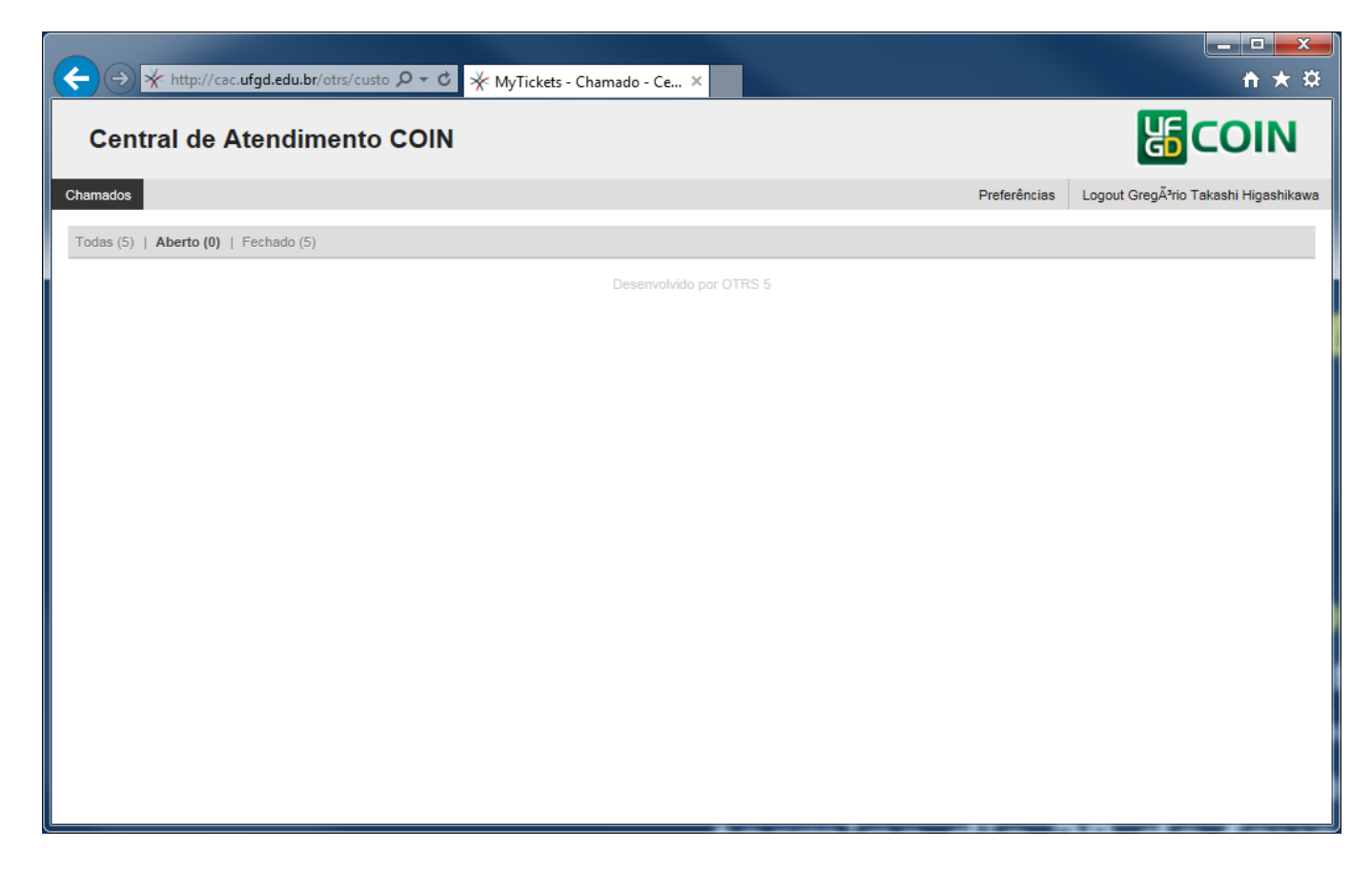

**4.** Para criar um chamado novo, clique em **Chamados** e depois em **Novo Chamado** e uma nova janela irá aparecer. Caso seja seu primeiro chamado, você pode clicar diretamente no botão **Criar seu primeiro chamado** e também irá surgir a tela abaixo.

| Y http://cac.u | arga.edu.br/otrs/custo D + C * Novo Chamado - Chamad ×        |                                                    |
|----------------|---------------------------------------------------------------|----------------------------------------------------|
| tral de A      | tendimento COIN                                               | li CC                                              |
|                |                                                               | Preferências Logout GregÃ <sup>3</sup> rio Takashi |
| * Assunto:     |                                                               |                                                    |
| * Texto:       | BIUS涯泪锥锥圭圭圭■◎☜⊠≣┪҂\Q                                          |                                                    |
|                | Formata Fonte - Tam <u>Α</u> - Δ <i>I</i> <sub>x</sub> Ω % 53 |                                                    |
|                |                                                               |                                                    |
|                |                                                               |                                                    |
|                |                                                               |                                                    |
|                |                                                               |                                                    |
|                |                                                               |                                                    |
|                |                                                               |                                                    |
|                |                                                               |                                                    |
|                |                                                               |                                                    |
|                |                                                               |                                                    |
|                |                                                               |                                                    |
|                |                                                               |                                                    |
|                |                                                               |                                                    |
|                |                                                               |                                                    |
| Anexo:         | Procurar                                                      |                                                    |
|                |                                                               |                                                    |

|   | Enviar | ~ |
|---|--------|---|
| Ĺ |        |   |

**5.** Nesta nova janela é **obrigatório** o preenchimento dos campos **Assunto** e **Texto** e é possível anexar uma imagem no chamado, caso haja necessidade. Se você desejar pode também colocar o nível de prioridade desse chamado, como mostra a imagem abaixo. Por padrão essa prioridade é **Normal.** 

| ternet<br>I IIIIIIIIIIIIIIIIIIIIIIIIIIIIIIIIIII                                                                                                    | Preferências | Logout GregÃ <sup>3</sup> rio Takashi Higashikawa |
|----------------------------------------------------------------------------------------------------|--------------|---------------------------------------------------|
| ternet<br>$\begin{array}{c} \vdots & \exists \vdots & \exists \vdots & \equiv \vdots & \equiv & \blacksquare & \blacksquare & \blacksquare & \blacksquare & \blacksquare & \blacksquare & \blacksquare & \blacksquare & \blacksquare$ | Preferências | Logout GregÃ <sup>*</sup> rio Takashi Higashikawa |
| ternet<br>$\begin{array}{c c} \vdots & \vdots & \vdots & \vdots & \vdots & \vdots & \vdots & \vdots & \vdots & \vdots $                                                                                                    |              |                                                   |
| ::::::::::::::::::::::::::::::::::::                                                                                                    |              |                                                   |
|                                                                                                    |              |                                                   |
| Procurar                                                                                                    | 4            |                                                   |
|                                                                                                    |              |                                                   |
|                                                                                                    | Procurar     | Procurar                                          |

**6.** Após o preenchimento todos os campos obrigatórios, clique no botão **Enviar** e após a realização do processo de envio, você será retornado para a sua página principal da Central de Atendimento COIN(CAC), conforme mostrado abaixo:

|                                                                                                    |                 |                  | _ 0           | x       |
|----------------------------------------------------------------------------------------------------|-----------------|------------------|---------------|---------|
| ←)                                                                                                    |                 |                  | th 1          | * ¤     |
| Central de Atendimento COIN                                                                                                    |                 | <b>L</b>         | COII          | N       |
| Chamados                                                                                                    | Preferências    | Logout GregÃ3rio | Takashi Higas | shikawa |
| Todas (6)   Aberto (1)   Fechado (5)                                                                                           |                 |                  |               |         |
| 0001515 Problema de acesso à internet - Olá, solicito uma visita técnica para verificar um computador que não acessa à interne | t. Obs.: O comp | utador fica no   | novo          | 0 m     |
| Desenvolvido por OTRS 5                                                                                                    |                 |                  |               |         |
|                                                                                                    |                 |                  |               |         |
|                                                                                                    |                 |                  |               |         |
|                                                                                                    |                 |                  |               |         |
|                                                                                                    |                 |                  |               |         |
|                                                                                                    |                 |                  |               |         |
|                                                                                                    |                 |                  |               |         |
|                                                                                                    |                 |                  |               |         |
|                                                                                                    |                 |                  |               |         |
|                                                                                                    |                 |                  |               |         |
|                                                                                                    |                 |                  |               |         |
|                                                                                                    |                 |                  |               |         |
|                                                                                                    |                 |                  |               |         |
|                                                                                                    |                 |                  |               |         |
|                                                                                                    |                 |                  |               |         |
|                                                                                                    |                 |                  |               |         |
|                                                                                                    |                 |                  |               |         |

Após a criação da sua solicitação de atendimento não se esqueça de acompanha-la regularmente dentro do sistema e/ou por e-mail até a sua finalização.